# Как проходить верификацию на Авито за 100 рублей

В последний год Авито закручивает гайки для аккаунтов и все чаще требует прохождения верификации аккаунтов. Многие заказывают платно такую услугу, но если вы занимаетесь белым бизнесом, то не имеет смысла оплачивать по 1000 рублей за один аккаунт. Тем более, что есть риск в дальнейшем потерять доступ к аккаунту, если человек, который делал верификацию, напишет в поддержку авито с запросом на восстановление доступа к аккаунта.

Для того чтобы проходить модерацию аккаунтов на Авито за 100 рублей необходимо иметь зарегистрированное ИП и счет в банке.

Верификация происходит на реквизиты ИП.

Мы уже сделали верификацию более 100 аккаунтов на одни реквизиты, но как говорит поддержка, количество аккаунтов не ограничено.

## Шаг 1. Делаем верификацию одного аккаунта через личный кабинет.

Переходим по ссылке <u>https://www.avito.ru/profile/basic</u> и нажимаем на кнопку **Подтвердить** 

| Паспорт 📀            | Проверен     | Удалить     |
|----------------------|--------------|-------------|
| Реквизиты компании 🚱 | Не проверены | Подтвердить |

#### Подтверждение данных

Открывается новое окно, в котором необходимо ввести ИНН, далее укажите сумму 100 рублей и скачайте счет на оплату, который сформирует Авито.

## Шаг 2. Переносим подтверждение на другие аккаунту.

Регистрируем аккаунты, можно без антибраузера. Сейчас нам не важна уникальность устройства.

После регистрации аккаунта, со страницы <u>https://www.avito.ru/profile/basic</u> копируем **Номер профиля** в блокнот.

Когда у вас сформируется список номеров профилей, пишем на почту <u>doc@avito.ru</u> письмо следующего вида:

Здравствуйте, нужно на данные профили прописать информация об ИП.

| •                                              |  |
|------------------------------------------------|--|
|                                                |  |
| Контактное лицо                                |  |
|                                                |  |
| · ·                                            |  |
| Почта для отчетов                              |  |
| Профиль с которого можно скопировать реквизиты |  |
| Уведомление о постановке прикрепил             |  |
|                                                |  |
| 3 9                                            |  |
| 2 1                                            |  |
| 3 1                                            |  |

3 7 300070719

3

2

Здравствуйте, нужно на данные профили прописать информация об ИП.

Юридический адрес

УКАЗЫВАЕМ ЮРИДИЧЕСКИЙ АДРЕС

#### Контактное лицо

НОМЕР ТЕЛЕФОНА, ИМЯ

Почта для отчетов УКАЗЫВАЕМ СВОЮ ПОЧТУ

Профиль с которого можно скопировать реквизиты НОМЕР ПРОФИЛЯ С ПЕРВОГО ШАГА

Уведомление о постановке прикрепил

ТУТ ВСТАВЛЯЕМ В СТОЛБИК СПИСОК ИД ПРОФИЛЕЙ

К письмо прикрепляем Уведомление о постановке на учет ИП.

#### После отправки ждем 5-7 рабочих дней, от Авито придет ответ:

Добрый день, 📒 Мы внесли реквизиты ИП списку из письма. Чтобы вы увидели их в настройках, укажите в профилях электронный адрес: https://www.avito.ru/profile/settings Проверьте реквизиты и поправьте юридический/почтовый адрес и данные контактного лица, если это нужно. Чтобы завершить регистрацию — подтвердите реквизиты. Для этого сформируйте счет и оплатите его банковским переводом с тех же реквизитов: https://www.avito.ru/account В течение 3 рабочих дней деньги поступят в кошелек, и аккаунт получит статус «Юридическое лицо». Обратите внимание: вы будете получать бухгалтерские документы, в которых будут отражаться все финансовые операции. Удалить реквизиты из профиля потом не получится; если на момент перехода в вашем профиле будет неиспользованный остаток денег, он перейдет на баланс вашей компании и отразится у нее в учете. Если вы работаете с ЭДО, то можете указать ваш идентификатор в

Если вы работаете с ЭДО, то можете указать ваш идентификатор в настройках профиля <u>https://www.avito.ru/profile/settings</u> после подтверждения реквизитов. Мы настроим подключение и будем отправлять закрывающие документы в электронном виде.

### Шаг 3. Подтверждаем реквизиты

После того, как Авито прописало данные ИП на всех профилях, нам необходимо зайти в каждый профиль и выставить счет на 100 рублей, который оплачиваем со счета ИП.

Иногда, при авторизации Авито будет требовать пройти верификацию. Нажимаем Пройти верификацию и выбираем Реквизиты компании, и выставляем счет на 100 рублей.

После оплаты счетов, ждем неделю и можем уже использовать аккаунты для работы даже без антибраузера. На верификацию больше кидать не будет аккаунты.

Повторюсь — метод подходит только для белого бизнеса! Для тех кто решит продавать такие аккаунты стоит быть осторожными — если с этих аккаунтов будет происходит обман покупателей и покупатель напишет заявление, то придут к ИП.